音楽を聴く AUDIO Bluetooth Audio (2)

## Bluetooth Audioを聴く

CN-HX900D CN-HW880D

### ● Bluetooth Audioに切り換える

オーディオメニューから(P.62)

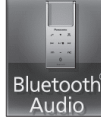

 オーディオをBluetooth Audioに切り換える と、本機はBluetooth Audio機器との接続を 自動的に開始します。 (Bluetooth Audio機器が自動接続に対応して いて、自動接続をONに設定している場合)
 接続されない場合は、「手動接続」を行って ください。(P.78「本機とBluetooth Audio を手動接続する」)

## 2 Bluetooth Audio 機器側で 曲を選び、再生する

(例: ミュージックプレーヤー)
① MENU 押す
② 「MUSIC | 選ぶ

2 | MUSIC] 選ぶ

③「ミュージックプレーヤー」選ぶ
 ・前回再生した曲の情報がある場合
 自動的に再生が開始されます。
 曲を変更したいとき
 手順④へ
 ・前回再生した曲の情報がない場合
 手順⑤へ

#### ④ ( ) を押し、

80

「プレーヤーメニュー」を選ぶ ⑤再生する項目を選ぶ ⑥再生する曲を選ぶ ・選んだ曲を再生します。

#### ■ Bluetooth Audioの基本操作 Bluetooth Audio画面

曲を頭出し (リモコン→「◀」「➡」) ● タッチし続けている間、早送り・早戻し (リモコン→「◀」「➡」」押し続ける)

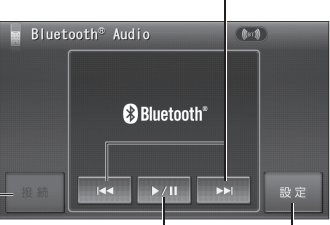

```
「
手動でBluetooth BLUETOOTH
Audio機器と接続する Audio設定画面を
(未接続時のみP.78) 表示(P.78)
```

一時停止する(タッチ操作のみ)
 ●一時停止中に再度選ぶと、通常の再生に戻る。

#### お知らせ

docomo P-01 Aでは、早送り・早戻しはできません。

 接続する Bluetooth Audio 機器によっては、 本機から再生/一時停止、早送り・早戻し、頭 出しができない場合があります。そのときは、 Bluetooth Audio 機器側で操作してください。
 iモーションの音声も再生できます。iモーション プレーヤーから再生してください。

#### 準備: SD-Audioが録音された SDメモリーカードを本機 に入れる。 ● SD-Audio を録音するに は、 別売の SD Jukebox またはSDオーディオ対応 ミニコンポ (D-dock など) やHDDレコーダー (ディーガなど) が必要です。 ●ファイル形式については (P.150) オーディオメニュー から(P.62) SD-Audio

音楽を聴く

**AUDIO** 

■ SD-Audioの 基本操作 <sup>曲を頭出し</sup>

(リモコン→「◀◀」「►▶」) ●早送り·早戻しはできません。

| ערעלע ביש<br>אגעיזעל ביש |               |      |  |
|--------------------------|---------------|------|--|
|                          | B Highway     |      |  |
|                          | тте к<br>1/13 | C:06 |  |
| ( )                      |               |      |  |

選曲方法を SD-Audio設定 選んで再生 画面を表示

| 選曲方法を選んで再生する | <ul> <li>         ・ 選曲方法を選ぶ     </li> <li>         選曲方法を選ぶ     </li> <li>         再生中リストから選ぶ     </li> <li>         再生中リスト) ● 曲を選ぶ     </li> <li>         全曲を再生する     </li> <li>         全曲再生     </li> <li>         プレイリストから探す     </li> <li>         プレイリスト) ● プレイリストを選ぶ*1     </li> <li>         曲を選ぶ     </li> <li>         ※1 再生) を選ぶと、選んだプレイリスト         の先頭から再生。     </li> <li>         ● 再生中にプレイリストを頭出しするとき         (リモコン→「ヘ」「〜」)     </li> </ul> |
|--------------|----------------------------------------------------------------------------------------------------|
| 条件を選んで再生する   | <ol> <li>         とのには、</li> <li>         P生する条件を選ぶ         <ul> <li></li></ul></li></ol>                                                                                                    |

SD-Audioを聴く

# AUDIO SD-Audioを聴く Bluetooth Audioを聴く